# 第32屆中国电视金鹰奖申报系统操作手册 (报名受理单位)

#### 1、登录网址

系统登录网址: https://geadm.cflac.org.cn/

浏览器支持:建议用户使用谷歌、火狐、360 极速浏览器、Edge 浏览器或其他使用谷歌内核的浏览器。

## 2、账号信息及登录

## 2.1 账号信息

受理单位人员审批账号无需注册,对各个受理单位发放审批 账号。

#### 2.2 登录

浏览器打开审批系统网址,如果用户未登录会自动进入登录 界面,输入登录名和密码可以直接登录。

请注意:登录验证码需要点击"获取验证码"按钮才会显示, 再次点击验证码图片就会刷新登录验证码。

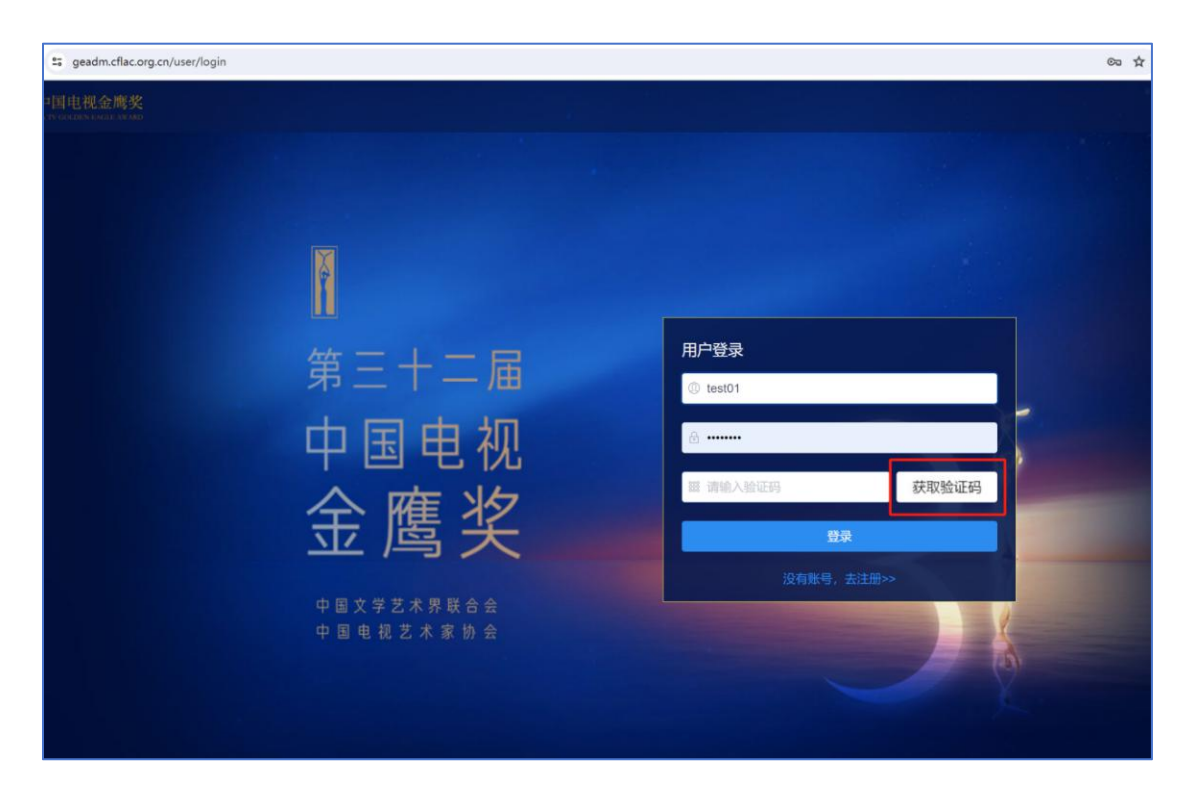

# 图1. 用户登录界面

# 3、审批操作

## 3.1 审核操作

| ← → ♂ 🛱 geadm.cflac.c                                                                                                    | org.cn/approval/list         |       |             | ∞ ☆ Ď ≛ :      |
|----------------------------------------------------------------------------------------------------|------------------------------|-------|-------------|----------------|
| 第32届中国电视金鹰奖<br>1951年1954年1956年1956年1956年195                                                                                                    |                              |       |             | 报名受理用户         |
| 作品管理                                                                                                    | □ 首页 / ま作品管理 / ■ <b>作品申报</b> |       |             |                |
| <ul> <li>0.6208</li> </ul>                                                                                                    |                              |       |             |                |
| # 100000                                                                                                    | 作品名称                         | 发起人   | 发起日期        | 操作             |
| 作品申批                                                                                                    | 3434                         | 申报用户1 | 2024年04月15日 | 作品信息 作品模妓 作品期件 |
| ▶ 约审列表                                                                                                    |                              |       |             | < 1 >          |
| <ul> <li>通过列票</li> </ul>                                                                                                    |                              |       |             |                |
| 用户管理                                                                                                    |                              |       |             |                |
| 🗢 mananit                                                                                                    |                              |       |             |                |
| THE REPORT OF THE PARTY OF THE PARTY OF THE |                              |       |             |                |
|                                                                                                    |                              |       |             |                |
|                                                                                                    |                              |       |             |                |
|                                                                                                    |                              |       |             |                |

## 图 2.待审作品列表

登录后在左侧菜单点击"待审列表"菜单,如果有待审核的 申报作品,会在列表中展示,点击"作品信息"按钮可以打开申 报作品信息详情,点击"作品视频"按钮可以查看申报用户上传 的视频,点击"作品附件"按钮可以打开已上传作品附件列表。

| ← → C 🖙 geadm.cflac.or | rg.cn/approval/tvplay/show?id=17886663938215936                                                                                                    | ∞ ☆ Ď 🔹 :   |
|------------------------|----------------------------------------------------------------------------------------------------|-------------|
| 第32届中国电视金鹰奖            |                                                                                                    | 报名受理用户      |
| 作品管理                   | © 首页 / ● 作品管理 / ● <b>作品申报</b>                                                                                                    |             |
| ● 作品列表                 |                                                                                                    |             |
| ■ 新聞申报                 |                                                                                                    | iii iii iii |
| 作品审批                   |                                                                                                    |             |
| ■ 待审列表                 | 友情提示:<br>为命办师师子生 语也点当 <b>"历史神道</b> "哈尔和马利尔为新闻                                                                                                    |             |
| 用户管理                   | 7月18月18日,1995年19月1日,1997年19月19日,1997年19月19日,1997年19月19日,1997年19月1日,1997年19月19日,1997年19月19日日,1997年19月19日日,1997年19月19日日,1997年19月19日日,1997年19月19日日,1997年19月19日日,1997年19月19日日,1997年19月19日日,1997年19月19日日,1997年19月19日日,1997年19月19日日,1997年19月19日日,1997年19月19日日,1997年19月19日日,1997年19月19日日,1997年19月19日日,1997年19月19日 |             |
| ♥ 修改申报销道               | 作品信息 中级单位信息 出品单位信息 播出信息 主创人员信息 内容简介 导演阐述                                                                                                    |             |
| ♥ 退出登录                 | <ul> <li>作品名称 3434</li> </ul>                                                                                                    |             |
|                        | 申报日期 2024-04-15 □                                                                                                    |             |
|                        | 作品集数 2                                                                                                    |             |
|                        | 章策时长 4                                                                                                    |             |
|                        | Mathest, 27 Home Company                                                                                                    |             |
|                        | 大庫 方在 前 方在 前 方在 前 方在 前 方面 N                                                                                                    |             |

图 3.申报作品详情

作品信息详情界面可以对作品进行审核操作,点击"通过" 按钮并确认后,作品进入下一个审核环节,点击"退回"按钮并 确认后作品退回申报用户。

| ← → C 🛱 geadm.cflac                                   | .org.cn/approval/videos/show?id=17886663938215936 |      | © ☆ Ď 🛔 :      |
|-------------------------------------------------------|---------------------------------------------------|------|----------------|
| 第52届中国电视金鹰打<br>66.00000000000000000000000000000000000 |                                                   |      | 报名受理用户         |
| 作品管理                                                  | □ 首页:/ ● 作品管理 / ▼ 作品申报                            |      |                |
| ▲ 作品列表                                                |                                                   |      |                |
| # 新聞印服                                                |                                                   |      | 返日             |
| 作品审批                                                  | 文件名                                               | 视频类型 | 更新日期 操作        |
| ▶ 侍审列表                                                | 《测试视频》第1集.mp4                                     | 播出视频 | 2024年04月26日 播放 |
| 用戶管理                                                  |                                                   |      |                |
| ♥ 修改申报票语                                              |                                                   |      |                |
| ♥ 選出登录                                                |                                                   |      |                |
|                                                       |                                                   |      |                |
|                                                       |                                                   |      |                |
|                                                       |                                                   |      |                |

# 图 4.作品视频列表

在作品视频列表中点击播放,可以直接播放用户上传的该视

频。

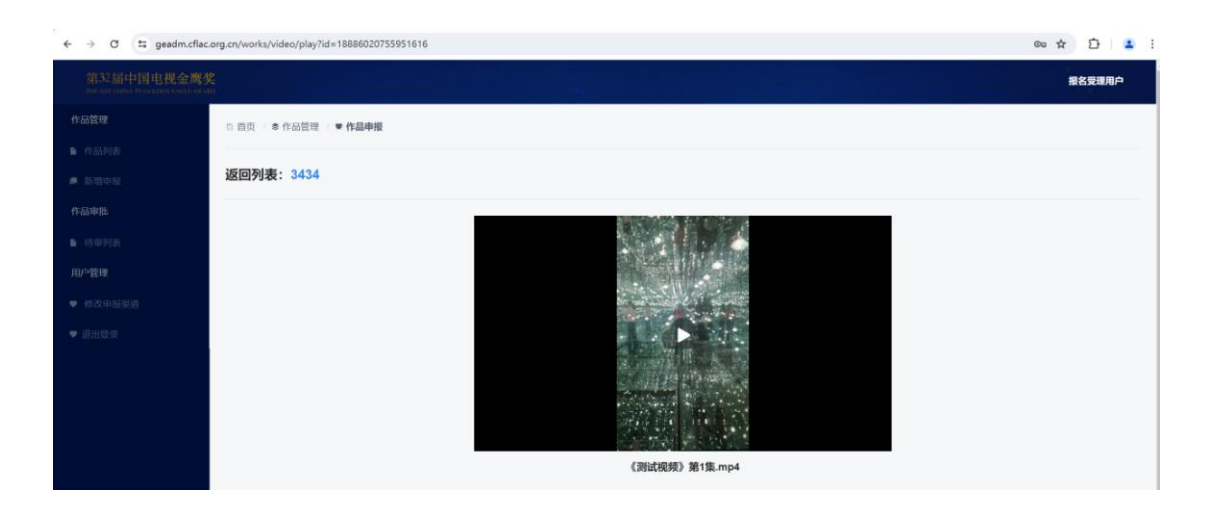

图 5.视频播放界面

| ← → ♂ 🔄 geadm.cflar | .org.cn/approval/attachment/show?id=17886663938215936                                                                                                    |       | e 🛧 🖸 👗                                                                                                    |
|---------------------|----------------------------------------------------------------------------------------------------|-------|----------------------------------------------------------------------------------------------------|
| 第32届中国电视金鹰          | 奖<br>18                                                                                                    |       | 报名受理用户                                                                                                    |
| 作品管理                | ◎ 首页 / ● 作品管理 / <b>● 作品申报</b>                                                                                                    |       |                                                                                                    |
| ▶ 作品列表              | -                                                                                                    |       |                                                                                                    |
| # 1680-18           |                                                                                                    |       | 返回                                                                                                    |
| 作品审批                | -                                                                                                    | 作品申报表 |                                                                                                    |
| ■ 结审列表              | 文件名称                                                                                                    |       | 附件类型 操作                                                                                                    |
| 用户管理                | 摄权书.pdf                                                                                                    |       | 中报表 预数文件                                                                                                    |
| ♥ 標改申提單道            |                                                                                                    | 授权确认书 |                                                                                                    |
| ♥ 通出環業              | 文件名称                                                                                                    |       | 附件类型 操作                                                                                                    |
|                     | 攒权书.pdf                                                                                                    |       | 授权确认书 经成文件                                                                                                    |
|                     |                                                                                                    | 申报承诺书 |                                                                                                    |
|                     | A MARKET AND A MARKET AND A MARKET A |       | and the second second sec |

图 6.作品附件列表

在作品附件界面点击"预览附件"可以打开作品附件预览界面。

# 3.2 审核状态

申报作品审批通过列表中"审批节点"标识了当前作品的审批状态,具体审批节点状态列表如下:

| 节点名称 | 说明                    |
|------|-----------------------|
|      | 填写作品基础信息,点击"保存数据"之后,在 |
| 填写甲  | 作品列表中展示为"填写中"。        |
| 待初审  | 作品信息填写完成,相关视频、附件上传完成之 |

|      | 后,点击"提交审批"之后,作品状态变为"待   |
|------|-------------------------|
|      | 初审"。                    |
| 和中国计 | 受理单位审核作品"通过"之后,作品状态变为   |
| 心中通过 | "初审通过"。                 |
| 复审通过 | 组委会审核通过之后,作品状态变为"复审通过"。 |
|      | 审核流程中受理单位或组委会办公室将作品退回   |
| 上退回  | 给用户之后,作品状态变为"已退回"。      |

#### 3.3 导出送审列表

受理单位在"通过列表"可以导出当前受理单位已经审批通 过的作品(包含等待复审以及复审通过的作品),复审阶段被退回 的作品不会出现在该列表中,导出文件的格式为《第32届中国电 视金鹰奖参评作品报送目录清单》所需格式,送审目录清单可以 编辑修改。

| ← → Ơ Sã geadm.c | flac.org.cn/approval/list/checked/pass |        |             |      |      | ¥ D   4 🔹      |
|------------------|----------------------------------------|--------|-------------|------|------|----------------|
| 第32届中国电视金/       | 鹰奖<br>18.00                            |        |             |      |      | 报名受理用户         |
|                  | □ 首页 / ●作品管理 / ■ 作品申报                  |        |             |      |      |                |
|                  |                                        |        |             |      |      |                |
|                  | 导出送审列表                                 |        |             |      |      |                |
|                  | 作品名称                                   | 发起人    | 发起日期        | 审批状态 | 审批节点 | 操作             |
|                  | 这是一个测试的作品                              | 申报用户1  | 2024年04月10日 | 已结束  | 复审通过 | 作品信息(作品预频)作品附件 |
| ■ 通过列表           | 测试: 《种地吧第一季》十个勤天做大做强!                  | 申报用户1  | 2024年04月11日 | 已结束  | 复审通过 | 作品信息(作品阅读)作品解件 |
|                  | 5456                                   | 申报用户1  | 2024年04月29日 | 审批中  | 初审通过 | 作品信息(作品统质)作品附件 |
|                  | asd                                    | 报名受理用户 | 2024年04月30日 | 审批中  | 初审通过 | 作品信息(作品嵌换)作品附件 |
| 用户管理             |                                        |        |             |      |      |                |
|                  |                                        |        |             |      |      |                |
|                  |                                        |        |             |      |      |                |
|                  |                                        |        |             |      |      |                |

## 图 7.受理单位导出送审目录操作截图

#### 3.4 审核通知

由于受理单位账号为预置账号,没有真实手机号,申报用户 作品提交审批,受理单位审核通过的作品在复审阶段审批通过或

者被退回,都会通过站内消息的形式通知受理单位管理员。

|           | 3                             |                    |                     |
|-----------|-------------------------------|--------------------|---------------------|
| 第32届中国电视分 | 金鹰奖<br>autors and             |                    | 报名受理用户              |
|           | □ 首页 / ● 作品管理 / <b>■ 作品</b> 申 | 寝                  |                     |
|           |                               |                    |                     |
|           | 标题                            | 内容                 | 发送日期 操作             |
|           | 作品退回通知                        | 申报作品《追风12》被退回。     | 2024-05-10 10:28:04 |
|           | 作品提交初审通知                      | 申报作品《谊风12》已经遗交审批。  | 2024-05-10 10:24:51 |
|           | 作品提交初审通知                      | 中报作品《12222》已经提交审批。 | 2024-05-09 21:05:58 |
|           |                               |                    |                     |
| ■ 系统消日    |                               |                    |                     |
|           |                               |                    |                     |
|           |                               |                    |                     |
|           |                               |                    |                     |

图 8.系统消息截图

## 4、用户密码

## 4.1 忘记密码

由于受理单位用户都是提前预置账号,没有真实的手机号, 无法直接通过手机号重置密码,如果忘记密码可以联系技术人员 重置密码,或者联系技术人员提供真实手机号并修改后,然后通 过验证手机号重置密码,通过手机号重置密码流程如下:

(1) 在登录页面点击"忘记密码"链接,进入重置密码界面。

| 用户登录           |       |
|----------------|-------|
| ⑩ 请输入登录名或手机号   |       |
| □ 请输入密码        |       |
| 333 请输入验证码     | 获取验证码 |
|                |       |
| 没有账号,去注册>>  忘议 | 己密码>> |

## 图 9.忘记密码链接

| 弗二十 <u></u> ─ 庙「 | P国电视金鹰奖作品甲扳系统重直密码     |         |
|------------------|-----------------------|---------|
| * 手机号            | 请输入手机号 (不可重复)         |         |
| *图片验证码           | 请输入图片验证码              | 获取验证码   |
| * 手机验证码          | 请输入手机验证码              | 获取手机验证码 |
|                  | 密码要求:至少为8位,同时包含字母和数字。 |         |
| *密码              | 请输入密码                 |         |
| * 确认密码           | 请确认密码                 |         |
|                  | 軍置索码                  |         |

(2) 在重置密码界面获取手机验证码并重置密码。

图 10.密码重置操作界面

## 4.2 修改密码

用户登录状态下可以修改密码,修改密码过程中需要验证旧 密码,旧密码输入正确之后才能修改密码,密码规则要求至少8 位,并且包含字母和数字。

| 第32届中国电视金鹰奖 |            |             | 申报用户1 |
|-------------|------------|-------------|-------|
| 作品管理        | ₽ 首页 / ● 作 | 5品管理 ♥ 作品申报 |       |
| ▶ 作品列表      |            |             |       |
| ■ 新想申报      | *原始密码      | 请他人原始密码     |       |
| 通知消息        | 8 新密码      |             |       |
| ■ 系统消息      | *确认密码      | 诸治入戰以密明     |       |
| 用户管理        |            |             |       |
| ♥ 修改密码      |            | 載定物改        |       |
| ≈ 修改申报渠道    |            |             |       |
| ♥ 退出登录      |            |             |       |

### 图 11.密码修改